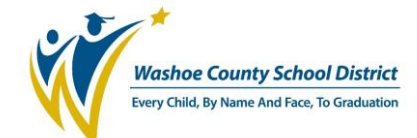

## **Generating a Transcript**

1) Click the tab labeled **Professional Learning**.

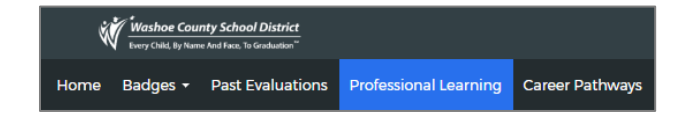

- 2) Scroll to the section titled **Courses Enrolled**. This also appears on your Home tab.
- 3) Click the **My Transcript** button.

| Courses Enrolled                              |            |  |  |  |  |  |  |  |  |
|-----------------------------------------------|------------|--|--|--|--|--|--|--|--|
| <ul> <li>My Learning Opportunities</li> </ul> | View All 📎 |  |  |  |  |  |  |  |  |
| No learning opportunities were found.         |            |  |  |  |  |  |  |  |  |
| My Transcript Withdraw/Access Course          |            |  |  |  |  |  |  |  |  |

 You can now use the tabs or other search features to sort or filter your transcript based on compensation type or course date. You can use the **Print** button to generate a PDF of your transcript.

| mm/dd/                 | уууу     |             |                      |              |                    |              | mm/dd/yyy | У               |                   |           | <b>H</b> |
|------------------------|----------|-------------|----------------------|--------------|--------------------|--------------|-----------|-----------------|-------------------|-----------|----------|
| Section End Date From: |          |             |                      |              | s                  | ection End D | ate To:   |                 |                   |           |          |
| mm/dd/                 | уууу     |             |                      |              |                    | Ē            | mm/dd/yyy | У               |                   |           | <b>—</b> |
| Search                 |          |             |                      |              |                    |              |           |                 |                   |           |          |
|                        |          |             |                      |              |                    |              |           |                 |                   | Print     |          |
| All In                 | -Service | In-Ser      | vice - Fee V         | Vaived       | Contract           | Substitute   | Stipend   | ESP Certificate | ESP Financial Com | pensation | N/A      |
| Survey                 | #        | Course<br># | State<br>Course<br># | Sectior<br># | <sup>l</sup> Title |              |           | Start D         | Date End Date     | Compe     | nsation  |

- Only completed courses taken through the MyPGS registration system will appear on this transcript. Incomplete courses and courses taken outside of WCSD will not appear.
- The Nevada Department of Education will allow a **PDF copy** of the transcript to be uploaded into OPAL as verification of hours for recertification.